## Регистрация телефона

Создать соединение *Bluetooth®* можно двумя способами.

- [С телефона]: Поиск выполняется с устройства.
- [Запрос]: Поиск выполняется с системы.

Данная функция во время езды отключается.

|   | <b>●</b> ) 1:58      |     |
|---|----------------------|-----|
|   | Audio setting        |     |
| ~ | Bluetooth setting    |     |
|   | Phone pairing        | OFF |
|   | Rider HS pairing     | OFF |
|   | Passenger HS pairing | OFF |
|   |                      |     |
|   |                      |     |
|   |                      |     |

- Включите функцию Bluetooth<sup>®</sup> на своем устройстве.
  - См. руководство по эксплуатации устройства.
- Выберите [Bluetooth setting] (Настройка Bluetooth), затем нажмите чатель ENT.
- Выберите [Phone pairing] (Регистрация телефона), затем нажмите или выключатель ENT, чтобы войти в меню настроек.

## [С телефона]

| <b>(</b> ))                     | 1:58  |          |  |  |  |
|---------------------------------|-------|----------|--|--|--|
| Bluetooth setting Phone pairing |       |          |  |  |  |
| Phone pairing                   |       |          |  |  |  |
| From phone                      |       |          |  |  |  |
| Inquiry                         |       |          |  |  |  |
| System name:                    | Honda | Goldwing |  |  |  |
|                                 |       |          |  |  |  |

- Выберите пункт [From phone] (С телефона), затем нажмите или выключатель ENT.
  - Система ожидает ответа устройства в течение двух минут.

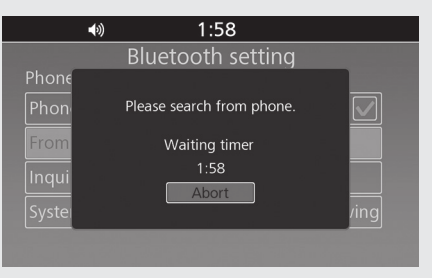

Выберите "Honda Goldwing (default name)" в меню настроек *Bluetooth®* регистрируемого устройства.

- Когда на экране регистрируемого устройства появится запрос на подтверждение, выберите "Pair" (Зарегистрировать).
- На экране появится название устройства и PIN-код. Выберите [Pair] (Зарегистрировать), затем нажмите или выключатель ENT.

|        | <b>•</b> )) | 11:45                      |      |  |
|--------|-------------|----------------------------|------|--|
|        | Blu         | letooth setting            |      |  |
| Phone  | Below p     | none is requesting pairing |      |  |
| From   |             |                            |      |  |
| Inquii |             | PIN:                       |      |  |
| Systei |             | Pair                       | /ing |  |
| HONE   |             | Reject                     | ired |  |
|        | -1-PC       |                            |      |  |

- После завершения регистрации на экране отображается соответствующее сообщение об успешной регистрации. Нажмите или выключатель ENT.
- В верхней части экрана появятся (иконка Bluetooth®) и [] (иконка устройства), а иконки доступных функций рядом с названием устройства будут выделены голубым цветом.
  - 【 : "Phone" (Телефон)
  - 🗾 : Music (Музыка)
- Возврат к предыдущему экрану или домашнему экрану. Стр. 28